802.1X 闫宁 2020-09-04 发表

## 组网及说明

## 1 配置需求或说明

### 1.1 适用产品系列

本案例适用于如SS5500-20TP-SI、S5500-52C-EI、S5500-52C-PWR-EI、S5500-34C-HI、S5800-32 C-EI、5800-32F、S5800-60C-PWR、S5830-106S等S5500、S5800、S5830系列的交换机。

#### 1.2 配置需求及实现的效果

电脑通过交换机的2口连入网络,设备对该端口接入的用户进行802.1X认证以控制其访问Internet,RADIUS服务器与交换机相连,其地址是10.1.1.2/24,RADIUS服务器作为认证计费服务器。认证时首先进行RADIUS认证,如果RADIUS服务器没有响应则进行本地认证。

2 组网图

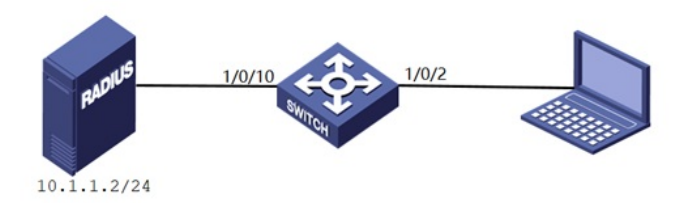

### 配置步骤 3 配置步骤

## 3.1 交换机VLAN及虚接口基本配置 #进入交换机系统视图 <H3C>system-view System View: return to User View with Ctrl+Z. #创建vlan 1-2 [H3C]vlan 1 to 2 #配置vlan 1, vlan 2虚接口IP地址 [H3C]interface Vlan-interface 1 [H3C-Vlan-interface1] ip address 192.168.1.1 255.255.255.0 [H3C-Vlan-interface1]quit [H3C]interface Vlan-interface 2 [H3C-Vlan-interface2] ip address 10.1.1.1 255.255.255.0 [H3C-Vlan-interface2]quit #将端口分别划分到所属vlan,端口2默认属于vlan 1,端口10属于vlan 2 [H3C] int Ethernet 1/0/10 [H3C-Ethernet1/0/10] port access vlan 2 [H3C-Ethernet1/0/10]quit #配置到服务器的缺省路由 [H3C] ip route-static 0.0.0.0 0 10.1.1.2 3.2 配置RADIUS方案 #配置radius认证,配置radius服务器的IP地址、秘钥 [H3C]radius scheme radius1 New Radius scheme #配置RADIUS方案的主认证和主计费服务器及其通信密钥。 [H3C-radius-radius1]primary authentication 10.1.1.2 1812 key simple key [H3C-radius-radius1]primary accounting 10.1.1.2 1813 key simple key #配置发送给RADIUS服务器的用户名不携带ISP域名 [H3C-radius-radius1]user-name-format without-domain [H3C-radius-radius1]qu 3.3 配置认证域 #创建名为a的ISP域并进入其视图 [H3C]domain a #为dot1x用户配置AAA认证方法为RADIUS并采用local作为备选方案 [H3C-isp-a]authentication lan-access radius-scheme radius1 local #为dot1x用户配置AAA授权方法为RADIUS并采用local作为备选方案

[H3C-isp-a]authorization lan-access radius-scheme radius1 local #为dot1x用户配置AAA计费方法为RADIUS并采用local作为备选方案 [H3C-isp-a] accounting lan-access radius-scheme radius1 local [H3C-isp-a]qu 3.4 配置802.1X认证 #全局开启802.1X认证 [H3C]dot1x 802.1X is already enabled globally. # Ethernet 1/0/2接口下开启802.1X认证 [H3C]int Ethernet 1/0/2 [H3C-Ethernet1/0/2]dot1x 802.1X is enabled on port Ethernet1/0/2 already. #在以太网端口Ethernet1/0/2上配置802.1X用户使用强制认证域a [H3C-Ethernet1/0/2]dot1x mandatory-domain a [H3C-Ethernet1/0/2]qu 3.5 配置本地账户和密码(服务器无响应可用本地用户认证) #创建本地用户h3c,密码为h3c,服务类型为lan-access [H3C]local-user h3c New local user added. [H3C-luser-dot1x]password simple h3c [H3C-luser-dot1x]service-type lan-access [H3C-luser-dot1x]qu #保存配置

[H3C]save force

### 3.6 Radius服务器设置

#下面以装有WinRadius软件的电脑(10.1.1.2/24)为例

1、设置-数据库-自动配置ODBC-重启软件

| ODBC 设置                                                                                            | 3 |  |  |  |
|----------------------------------------------------------------------------------------------------|---|--|--|--|
| 请在 '控制面板/ ODBC' 中设置 RADIUS 数据库。<br>缺省数据库是 'WinRadius.mdb'。您也可以通过点<br>击下面按钮把该数据库添加到您的 ODBC 系统<br>中。 |   |  |  |  |
| 自动配置 ODBC                                                                                          |   |  |  |  |
| ODBC名: WinRadius                                                                                   |   |  |  |  |
| 注意:如果需要 username/password, 请输入<br>'YourOdbcName;Uid=yourUsername;<br>Pwd=yourPassword''。           |   |  |  |  |
| 用户账号表名: tbUsers                                                                                    |   |  |  |  |
| 计费记录表名: tbLogs                                                                                     |   |  |  |  |
| VoIP记录表名: tbVoIP                                                                                   |   |  |  |  |
| 每隔 0 分钟刷新一次用户信息                                                                                    |   |  |  |  |
| 该数据库支持 <mark>dynaset     ▼</mark>                                                                  |   |  |  |  |
| 确定 取消                                                                                              |   |  |  |  |

2、设置-系统,配置NAS密钥和交换机RADIUS方案的密钥一致,重启软件

| 系统设置  |         |      | X  |
|-------|---------|------|----|
|       | NAS 密钥: | key  |    |
|       | 认证端口:   | 1812 |    |
|       | 计费端口:   | 1813 |    |
| □ 在系: | 统启动时自动  | 加载   |    |
| □ 启动  | 时最小化窗口  |      |    |
| (     | 确定      |      | 取消 |

3、高级-创建RADIUS表,重启软件

4、操作-添加用户和账号

| 添加账号                    |                          |                | X                   |
|-------------------------|--------------------------|----------------|---------------------|
|                         | 用户名:                     | ceshi          |                     |
|                         | 密码:                      | ceshi          |                     |
|                         | 组名:                      |                |                     |
| 纠                       | 驼龙地址:                    |                |                     |
| 请填写MAC<br>白表示不绑         | :地址或主[<br>]定,O表示         | 叫号码来3<br>R绑定到首 | 实现用户绑定。空<br>款使用的地址。 |
| 预                       | 问什金额:                    |                | 0 分钱                |
|                         | 到期日:                     |                |                     |
| 注意: <b>ууу</b><br>次接入开始 | <b>//mm/dd</b> 表<br>的有效天 | 示到期日<br>数; 空白: | ,数字表示从第一<br>表示永不过期。 |
|                         | 其它:                      |                |                     |
| ○ 预付                    | 费用户                      | ◉ 后付到          | 费用户                 |
| ੀ                       | 费方法:                     | 按时间;           | +费   ▼              |
|                         | 确定                       |                | 取消                  |

## 备注:

可以利用软件Radius Test测试RADIUS服务器设置是否正确,在软件输入服务器地址,密钥,用户名和密码,点击发送,如下图所示提示用户 (ceshi) 认证通过。

| Radius - 无标题                              |                                                          |                                                                                                    |
|-------------------------------------------|----------------------------------------------------------|----------------------------------------------------------------------------------------------------|
| 日志 海泉 設置 査着 帮助                            |                                                          |                                                                                                    |
| 2 2 × + - 9 1 8 1                         |                                                          |                                                                                                    |
| and ison                                  |                                                          |                                                                                                    |
| 2020年8月29日20时20日 LOAD D8: #20日期間第名称开目#180 | 御い変い程序                                                   |                                                                                                    |
| 2020年8月29日20时20分_ 清使用"设置/板据库_"为约约 RADIUS  | Billing School .                                         |                                                                                                    |
| 2020年8月29日20时20份 加数用户数据失效。                |                                                          |                                                                                                    |
| 2020年8月29日20时20分                          |                                                          |                                                                                                    |
| 2020/08/01/29/02/09/20/9                  |                                                          |                                                                                                    |
| 2020年8月29日20世33分用户(ceshi)以证書过             |                                                          |                                                                                                    |
|                                           |                                                          |                                                                                                    |
|                                           | (The factor                                              |                                                                                                    |
|                                           | (D) Radiustent                                           | Charles and Charles and Charle |
|                                           | Redius IP: 10.1.1.2 Redius                               | Port 1813                                                                                                    |
|                                           | AR. Santa                                                |                                                                                                    |
|                                           | Millin (Access Request                                   | key                                                                                                    |
|                                           | 用户名: ceahi 密码:                                           | orahi                                                                                                    |
|                                           |                                                          | 1                                                                                                    |
|                                           | 東波 性紀所以                                                  | 40                                                                                                    |
|                                           | Gred Access_Region1                                      |                                                                                                    |
|                                           | 交理 1 で没理範囲 1 堂村<br>From IP=10.1.1.2. Port=1013. Size=44. |                                                                                                    |
|                                           | Received 02 02 00 20 8b 6e c6 1a de b8 13 29 e0 1        | fa 10 eT fa GI fa 84                                                                                                    |
|                                           | 10 00 00 10 10 11 00 12 00 17 10 00 00 00                | es po 18 po 22 81 00                                                                                                    |
|                                           | Send Access Faquest<br>任權1 个词或重要 5 使的                    |                                                                                                    |
|                                           | From IP=10.1.1.2, Fort=1813, Size=44.                    | 6 B 4 6 6 6 6 M                                                                                                    |
|                                           | 15 06 00 98 96 7f 50 12 44 17 Tc 50 bc                   | e4 95 1a 90 22 al d6                                                                                                    |
|                                           | 49 10 07 db                                              |                                                                                                    |
|                                           |                                                          |                                                                                                    |
|                                           | C                                                        |                                                                                                    |
|                                           |                                                          |                                                                                                    |
|                                           |                                                          |                                                                                                    |
|                                           |                                                          |                                                                                                    |

### 3.7 配置客户端

#在客户端电脑上配置有线网卡的IPV4地址192.168.1.2/24,网关为192.168.1.1,安全INODE客户端软件,定制802.1X连接,输入用户名和密码是ceshi/ceshi

| ₩ iNode智能客户端       | En 📽 — 🗙 |
|--------------------|----------|
| 802.1X连接           |          |
| 用户名 ceshi          |          |
| 密码 •••••           |          |
| ■ 保存用户名 ■ 保存密码     |          |
|                    | 5 按 ▼    |
| 👪 L2TP IPsec VPN连接 | × .      |
| ₽ Portal还接         | 1        |
| SSL VPN连接          | 1        |
|                    | ·我的场景》   |
| 0                  | ≣ %      |

# 3.8 实验结果验证

将装有INODE客户端软件的电脑接入交换机的Ethernet 1/0/2,选择802.1X连接,输入正确的用户名和 密码后点击连接,如下图802.1X认证通过

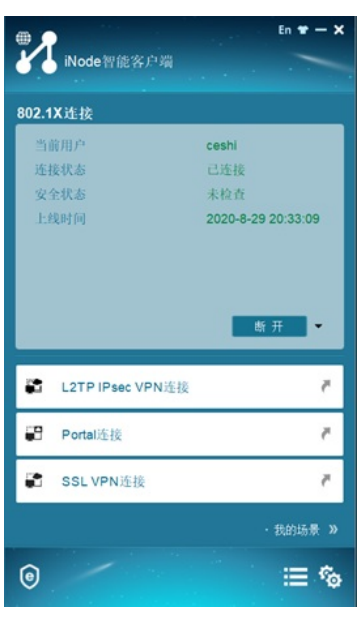

此时未进行802.1X认证的电脑可以ping通自己的网关

C:\Users\ASUS>ping 192.168.1.1

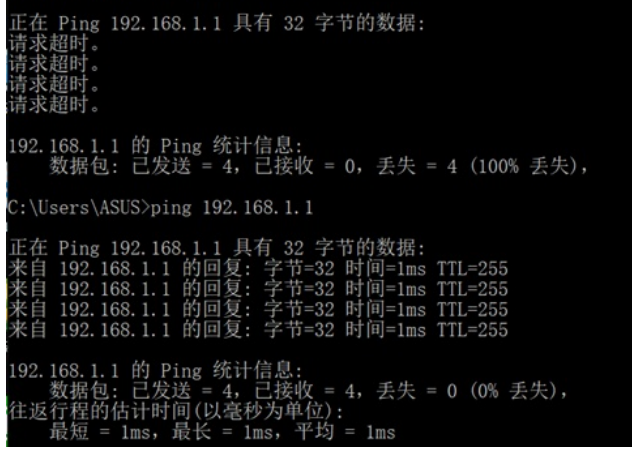

当交换机与服务器的接口断开连接,客户端向服务器认证无响应时可以用h3c/h3c的用户名和密码进行本地802.1X认证

| <b>Wode智能客户</b> 端 | En ¥ — 🗙   |
|-------------------|------------|
| 802.1X连接          |            |
| 用户名 h3c           |            |
| 密 码 •••           |            |
| 🔲 保存用户名 📃 保存密码    |            |
|                   |            |
|                   |            |
| <u>نة</u>         | <b>换</b> ▼ |
| L2TP IPsec VPN连接  |            |
| Portal连接          | ~          |
| 😭 SSL VPN连接       | ~          |
|                   | 我的场景 »     |
| 0                 | i≣ %       |
|                   |            |